## "Samoposluga"- upute za administratore

## Dodavanje aplikacija na opciju samoposluge

Unutar MDM sustava je potrebno odabrati aplikaciju koju se želi dodati na samoposlugu, te označiti opciju "Prikaži na samoposluzi", kao što je prikazano na slici ispod:

| Uredi upravljivu aplikaciju 💿                                                                                                    |                                                                                                    | Obriši Novo |
|----------------------------------------------------------------------------------------------------|----------------------------------------------------------------------------------------------------|-------------|
| Device type                                                                                                    | Identifikator                                                                                                    |             |
| Android<br>Bilješka: Instalacija, ažuriranje ili uklanjanje aplikacije na Android uređajima (isključujući Samsung i Android Enterprise) zahtjeva<br>potvrdu korisnika na uređaju. Zbog ovog, aplikacije neće biti uklonjene kad se uređaj ukloni iz MDM-a. | app.eduroam.geteduroam                                                                                                    |             |
| Izvor<br>Enterprise<br>Nasiov                                                                                                    | Ukloni aplikaciju prilikom uklanjanja MDM profila     Onemogući brisanje poddataka (samo Samsung uređaji)     Onemogući prisilno zaustavljanje (samo Samsung uređaji)     Dodjeli prava (samo Samsung ili ANV uređaji)     Onemogući ručno uklanjanje (samo Samsung uređaji) |             |
| GetEduroam                                                                                                    | Prikaži na samoposluzi                                                                                                    |             |
| Opis                                                                                                    | Trenutna datoteka: geteduroam-stable_11.apk (6,77 MB) Preuzimanje<br>Status vrius provjere. Dovršeno I Zahaži provjeru virusa<br>Provjera virusa trajata je 200 sekundi<br>Prinkaž cijelo izvješče I Sažetak                                                                 |             |
| //                                                                                                    | Odaberite aplikacijsku datoteku za učitavanje                                                                                                    |             |
| 10.16                                                                                                    | Choose file                                                                                                    | Browse      |
| Poriešavanja (Unravlijve postavke)                                                                                                    | ".apk za Android; ".ipa za Apple; ".pkg za macOS; ".zip, ".tar, ".gz, ".gzip, ".deb ili ".rpm za Linux                                                                                                    |             |
| r odezivanju (opuranje postavke)<br>Prikaži primer nječnika liste svojstava u XML obliku za aplikaciju GeoLocation<br>O listi svojstva Č                                                                                                    | KIJuč                                                                                                    |             |
| Pomoć za podešavanje                                                                                                    |                                                                                                    | 4           |
|                                                                                                    | ID Kijuča                                                                                                    |             |
|                                                                                                    |                                                                                                    |             |
| h.                                                                                                    | ID Tima                                                                                                    |             |
|                                                                                                    |                                                                                                    |             |
|                                                                                                    |                                                                                                    |             |
|                                                                                                    | Odusta                                                                                                    | Spremi      |

Slika 1. Dodavanje aplikacije na portal samoposluge

## Instalacija aplikacije putem samoposluge

Napomena: Unutar MDM sustava pod opcijom "Uređaji", pod pojedinim tabletom, treba biti postavljen odgovarajući vlasnik uređaja, kako bi učenik nakon prijave na samoposlugu sa svojim korisničkim podacima, mogao vidjeti dostupne aplikacije.

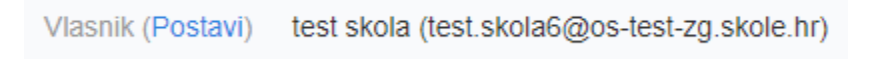

Slika 2. Primjer uređaja s postavljenim vlasnikom

U nastavku su opisani koraci koje je potrebno napraviti kako bi se pristupilo portalu samoposluge:

1. Potrebno je otvoriti ProMDM Fort aplikaciju i odabrati opciju Samoposluga:

| 10:29                   |                       |                              | <b>▼</b> 36⊿ 🗎         |  |  |  |
|-------------------------|-----------------------|------------------------------|------------------------|--|--|--|
| <b>1</b>                | PROMI                 | OM Fort                      | :                      |  |  |  |
|                         | i                     |                              |                        |  |  |  |
| Poveži se sa serverom   | Informacije o uređaju | Politika zaštite privatnosti | Ponovo registriraj FCM |  |  |  |
| Postavljeni certifikati | MDM prava             | Pregled profila              | Samoposluga            |  |  |  |
| ZAVRŠI                  |                       |                              |                        |  |  |  |
|                         | •                     | • •                          | Version, 4.3.0 NC I    |  |  |  |

Slika 3. Odabir opcije Samoposluga unutar ProMDM Fort aplikacije

2. Zatim je potrebno upisati korisničku oznaku i odabrati opciju "Prijava":

| test.skola6@skole.hr |  |  |  |  |  |
|----------------------|--|--|--|--|--|
| Prijava              |  |  |  |  |  |
| Release v4.3.2.4.    |  |  |  |  |  |
| © 2020 ProMDM d.o.o. |  |  |  |  |  |

Slika 4. Upisivanje korisničke oznake

3. Nakon toga se potrebno prijaviti u MDM sustav s podacima iz AAI@EduHr sustava (podaci s kojima se prijavljuje u e-Dnevnik za učenike).

| 🚧 AAI@EduHr - Autentikacijska 🗙 🕂                                                                                                    |                                                                                                    |                                   |   |   |   |
|----------------------------------------------------------------------------------------------------|----------------------------------------------------------------------------------------------------|-----------------------------------|---|---|---|
| $ m \ref{eq:constraint}  m \ref{eq:constraint}  m eq:constraint$ | dule.php/core/loginuserpass.php?AuthState=_53ffee49e91cc12e                                             | 44bb7a679b42124dbb586c38cf%3Ahttp | ☆ | ŧ | 0 |
|                                                                                                    | Autentikacijska i autorizacijska infrastruktura znanosti i visokog<br>obrazovanja u Republici Hrvatskoj |                                   |   |   |   |
|                                                                                                    | KORISNIČKA OZNAKA                                                                                       |                                   |   |   |   |
|                                                                                                    | Lest.skola6@skole.hr                                                                                    |                                   |   |   |   |
|                                                                                                    | ZAPORKA                                                                                                 |                                   |   |   |   |
|                                                                                                    | • ······ •                                                                                              |                                   |   |   |   |
|                                                                                                    | PRIJAVA                                                                                                 |                                   |   |   |   |
|                                                                                                    | Pomoć                                                                                                   |                                   |   |   |   |
|                                                                                                    | Srce v3.0                                                                                               |                                   |   |   |   |

Slika 5. Prijava na AAI@EduHr sustav

4. Nakon prijave u MDM sustav, otvorit će se kartica samoposluge, gdje je potrebno odabrati opciju "Dostupne aplikacije", kako bi se prikazao popis svih dozvoljenih aplikacija:

| 谢 mdm.skole.hr   |             | $\times$ +            |                                                                            |                      |   |
|------------------|-------------|-----------------------|----------------------------------------------------------------------------|----------------------|---|
| ☆ ← ⇒            | C           | mdm.skole.hr/selfserv | rice                                                                       | ☆ ₹                  | ( |
|                  |             |                       | Korisnik se prijavio kao test skola (test.skola6@os-test-zg.skole.hr) User |                      | × |
|                  |             |                       | CARNET test User 🛦 test skola (test.skola6@os-test-zg.skole.hr) 🔻          | Jezik (Hrvatski) 📰 👻 |   |
| Moji uređ        | aji - sa    | moposluga 🝞           |                                                                            |                      |   |
| Pritisnite ime u | ređaja za v | više dostupnih akcija |                                                                            |                      |   |
| 📌 C20 (          | 024603      | 34)                   |                                                                            |                      |   |
| Dostupne         | aplikaci    | je                    |                                                                            |                      |   |
| **********       |             |                       |                                                                            |                      |   |
|                  |             |                       |                                                                            |                      |   |
| © 2020 DroMD     | Ideo        |                       |                                                                            | Release vd 3.2.d     |   |
| W LOLU PIONDI    | 10.0.0.     |                       |                                                                            |                      |   |

Slika 6. Odabir dostupnih aplikacija

5. Zatim je potrebno odabrati željenu aplikaciju:

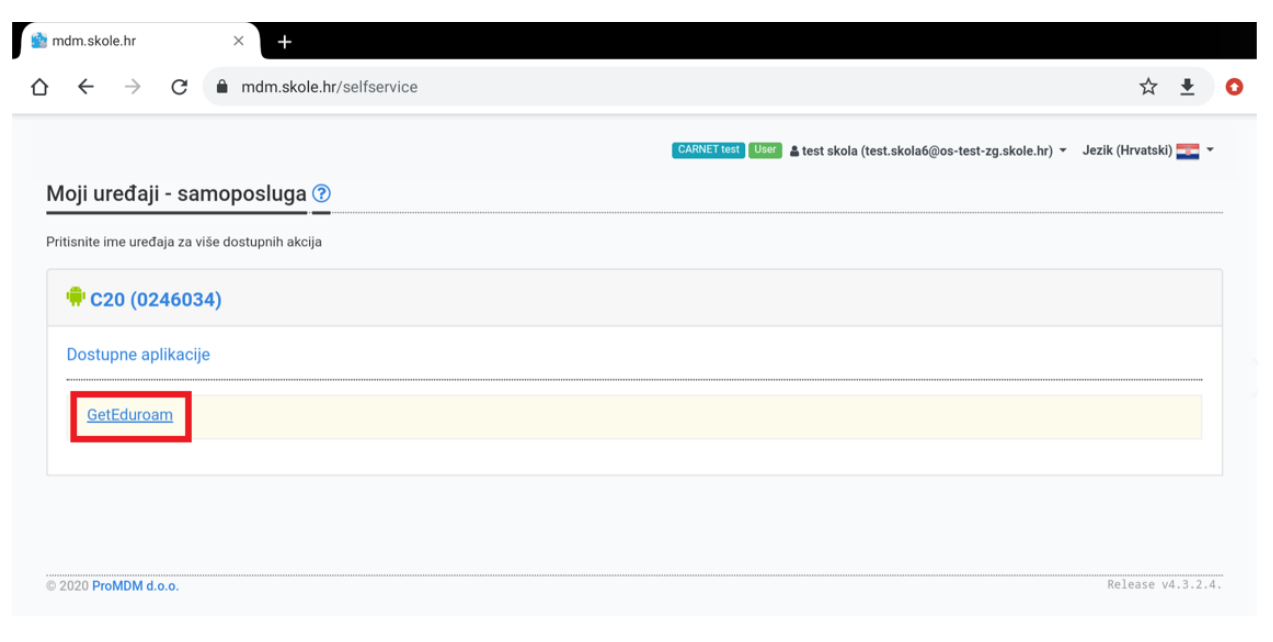

Slika 7. Odabir aplikacije za instalaciju

6. Nakon toga je potrebno odabrati opciju "U redu", nakon čega će se aplikacija poslati na tablet:

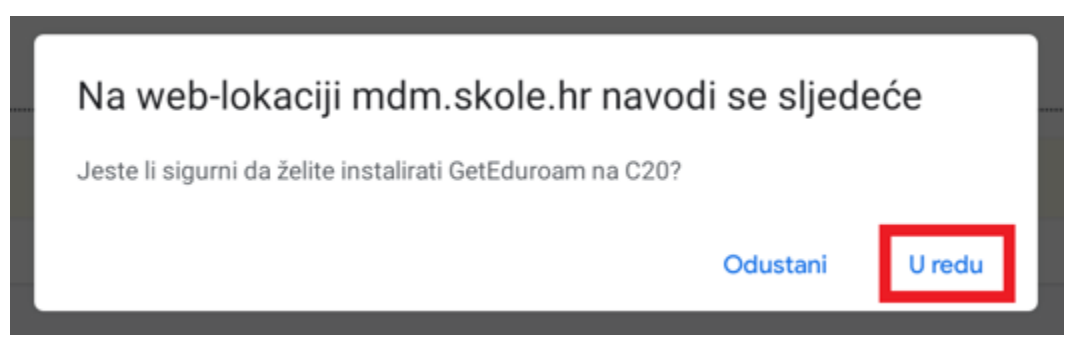

Slika 8. Potvrda instalacije

7. Nakon odabira opcije "U redu", na tabletu će se pojaviti obavijest o instaliranoj aplikaciji:

| <ul> <li>mdm.skole.hr</li> <li>☆ ← → C</li> </ul>   |               | geteduroam<br>Instalirao administrator                     | ☆ ≛                          | 0 |
|-----------------------------------------------------|---------------|------------------------------------------------------------|------------------------------|---|
|                                                     |               | InstallApplication komanda je uspješno poslana na C20      |                              | × |
| <b>Moji uređaji - s</b><br>Pritisnite ime uređaja z | samoposluga ⑦ | CARNET test User 4 test skola (test.skola6@os-test-zg.skol | e.hr) 👻 Jezik (Hrvatski) 🏊 👻 |   |
| 🖷 C20 (0246                                         | 034)          |                                                            |                              |   |
| Dostupne aplika                                     | acije         |                                                            |                              |   |
| GetEduroam                                          |               |                                                            |                              |   |

Slika 9. Obavijest o instaliranoj aplikaciji